# How To Create A Website With XSitePro 2.5

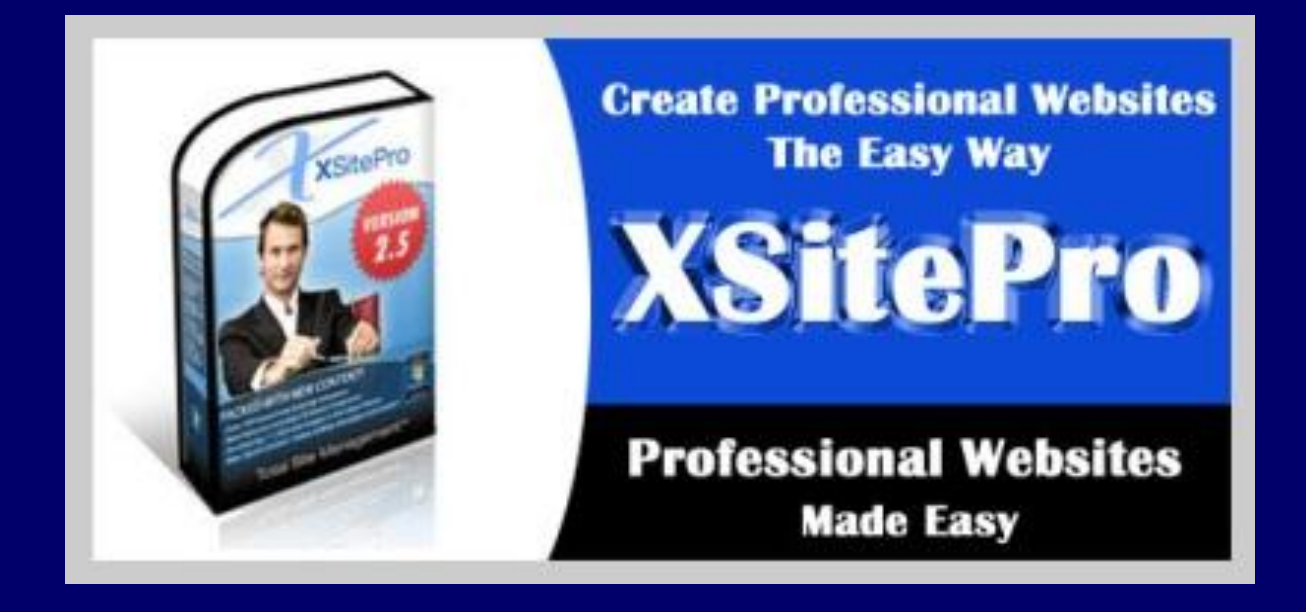

© Copyright 2012 - DB Website Creation

# Terms and Conditions

The information contained in this e-book is provided "as is" without warranty of any kind. The entire risk as to the results and the performance of the information is assumed by the user, and in no event shall <u>www.db-website-creation.com</u> be liable for any consequential, incidental or direct damages suffered in the course of using the information in this e-book.

People who download material from <u>www.db-website-creation.com</u> do so at their own risk.

All materials in this e-book are protected by copyright and intellectual property laws and are the property of <u>www.db-website-creation.com</u>.

# INTRODUCTION

The material provided in this e-book is a step-by-step guide for creating a website with XSitePro 2.5.

These step-by-step instructions will demonstrate how easy it is to create a website with XSitePro 2.5. Also, I will provide images so that you can see the step-by-step instructions.

You can preview XSitePro 2.5 by clicking on the following link - <u>How To Create A</u> <u>Website With XSitePro 2.5.</u>

## How To Create A Website With XSitePro 2.5

1. Open XSitePro 2.5 and click on Add Project

| XSite Pro - Project Selection Tree |                                                                                                    |                                                                                                    |    |
|------------------------------------|----------------------------------------------------------------------------------------------------|----------------------------------------------------------------------------------------------------|----|
| File Tools Reports Publish Go T    | o Settings Help                                                                                                    |                                                                                                    |    |
|                                    | G 🖾 🗄 🐵 🕪 🚱 🗟                                                                                                    |                                                                                                    |    |
| Add Project Add Web site           | 🕈 Rename 🚫 Delete 📗 Edt 🛹 Move 🐘 Copy 📷 Export 📷                                                                                                    | Import                                                                                                   |    |
| 8- <b>2</b>                        | Project Information                                                                                                    |                                                                                                    |    |
|                                    |                                                                                                    |                                                                                                    |    |
| 8-0                                | <b>(1)</b>                                                                                                    | Notes<br>Enteryour own personal notes for this project.<br>This could include your objectives, ideas for |    |
|                                    | Created:                                                                                                    | tems you want to include, todos, etc.                                                                    |    |
| B                                  | Modified:                                                                                                    | Ten and constant can all                                                                                 | 8  |
| a-90                               | Web Sites:                                                                                                    |                                                                                                    |    |
| B                                  | Pages:                                                                                                    |                                                                                                    |    |
| 0-2                                |                                                                                                    |                                                                                                    | 10 |
| 0-10                               |                                                                                                    |                                                                                                    |    |
|                                    |                                                                                                    |                                                                                                    |    |
|                                    | Description     Enter a brief description of your project. Ideally, it should be between 15 and 30 words. This description will not appear anywhere on your Web sites. |                                                                                                    |    |
|                                    | 0                                                                                                    |                                                                                                    |    |
|                                    | Enter the main keywords for your project. These will be used as the initial keywords for your project.                                                                 |                                                                                                    |    |
|                                    | *                                                                                                    |                                                                                                    |    |
| Full Version                       |                                                                                                    |                                                                                                    |    |

2. Fill in the Project Title, Keywords, Description and click ok

| XSite Pro - Project Selection Tree                                                                                                    |                        |
|----------------------------------------------------------------------------------------------------|------------------------|
| File Tools Reports Publish Go To Settings Help                                                                                                    |                        |
| ;;;;;;;;;;;;;;;;;;;;;;;;;;;;;;;;;;;;;;                                                                                                    |                        |
| 🙀 Add Project 🙀 Add Web site 🥖 Rename 🐼 Delete 🧾 Edit ሎ Move 🎼 Copy 📷 Export 🙀mport                                                                                                    |                        |
| B- New Project                                                                                                    |                        |
| B-                                                                                                    | stes for this project. |
| Enter a project tile here (required) to create your new project. Specifying some keywords in the space provided below will determine the initial keywords used<br>by new sites within this project (and you can edit those keywords within the site settings). The description box is there for your own reference only, it will not<br>appear on any Web sites that you create within this project. | bodos, etc.            |
| Project Title                                                                                                    |                        |
| Please erter the project tile here.                                                                                                    |                        |
| How To Create A Website                                                                                                    |                        |
| Keywords (will be suggested keywords for sites within this project)     Please enter the keywords here.     how to create a webste     create a webste     webste     webste                                                                                                    |                        |
| Description (not visible on your published sites)                                                                                                    |                        |
| Please enter the description here.                                                                                                    |                        |
| How to create a website provides a guide for creating websites.                                                                                                    |                        |
| roject: Test Help OK Cancel                                                                                                    | +                      |

3. Highlight new project (left-hand side) and click on Add Web Site and choose a website design from Graphical 1, 2,3 or 4 that is appropriate and click ok (I chose Graphical Design 143)

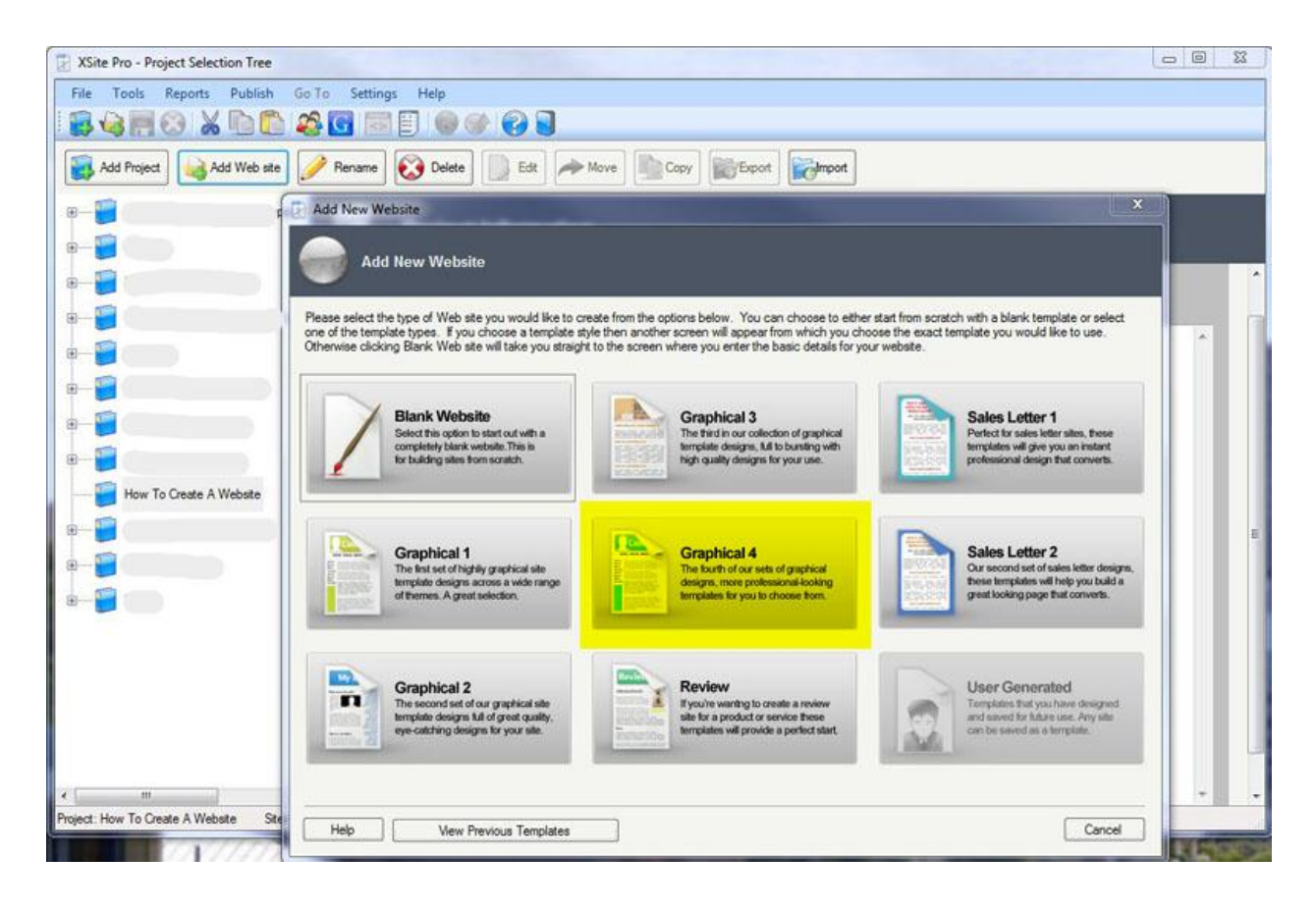

#### www.db-website-creation.com

| XSite Pro - Project Selection Tree   |                                                                                                    |                            | 3   |
|--------------------------------------|----------------------------------------------------------------------------------------------------|----------------------------|-----|
| File Tools Reports Publish Go        | To Settings Help                                                                                                    |                            |     |
| 😼 🍓 🗏 😢 👗 🗅 🛍 🍳                      | \$ 🖸 🗟 😳 🚱 🕪 🚱 🗟                                                                                                    |                            |     |
| Add Project Add Web ste              | Pename 🐼 Delete 🔝 Edt 🛹 Move 🖹 Copy 📷 Export                                                                                                    |                            |     |
| e                                    | Add New Website                                                                                                    | ×                          |     |
| e-2000                               | Web site Template Selector X                                                                                                    | 9                          |     |
| 8-2                                  | Web site Template Selector                                                                                                    |                            | ^   |
| 8-8                                  | NA CONTRACTOR OF CONTRACTOR OF | e or select                |     |
| 8-8                                  |                                                                                                    | A                          |     |
|                                      | Same Fage Contact Us Privacy Site Rap                                                                                                    |                            |     |
| B-                                   | 1. A CONTRACT OF A CONTRACT OF | ites, Pose                 |     |
| B-2000                               | Construction of the second second sec | t converts.                |     |
| How To Create A Website              | The second second second second second second second second second second second second second second second se                                                                                                    |                            | 1   |
| 8-8                                  | Home Page     How To Customize Your Site                                                                                                    |                            | н   |
| B                                    | Articles     Eding this basic template to meet your needs                                                                                                    | i letter designs,          |     |
| e 🧊                                  | As well as creating a great looking neeral design (page layout) for your     sector with the second second se      | p you busid a<br>converta. |     |
|                                      | Contact Us     give you a starting point, and also some copy that you can begin to     work web - copit of the bat. All you need to do is to is edit the pages.                                                                                                    |                            |     |
|                                      | add some more content of your own, set appropriate keyvends and<br>publish. A super way to get your site live in double-guick time.                                                                                                    |                            |     |
|                                      | Site Hap     ABOUT THIS TEMPLATE                                                                                                    |                            |     |
|                                      | International This particular template is a medium difficulty design - while the text •                                                                                                    | w designed                 |     |
| K                                    | Graphical 143<br>This particular template is a 'medium difficulty' design - while the text elements of the design will be very easy<br>to edit there are some graphical elements in the design that require a little more experience to be able to<br>change.                                                                                                    | e. Arry late               |     |
| Project: How To Create A Website Ste |                                                                                                    | Cancel                     | 100 |
|                                      | Help OK Cancel                                                                                                    | HTT T                      | NA. |

4. Double click on the new web site (left-hand panel) and a new window will popup to fill in Website Title, Website Slogan, Keywords and Description - fill in and click ok

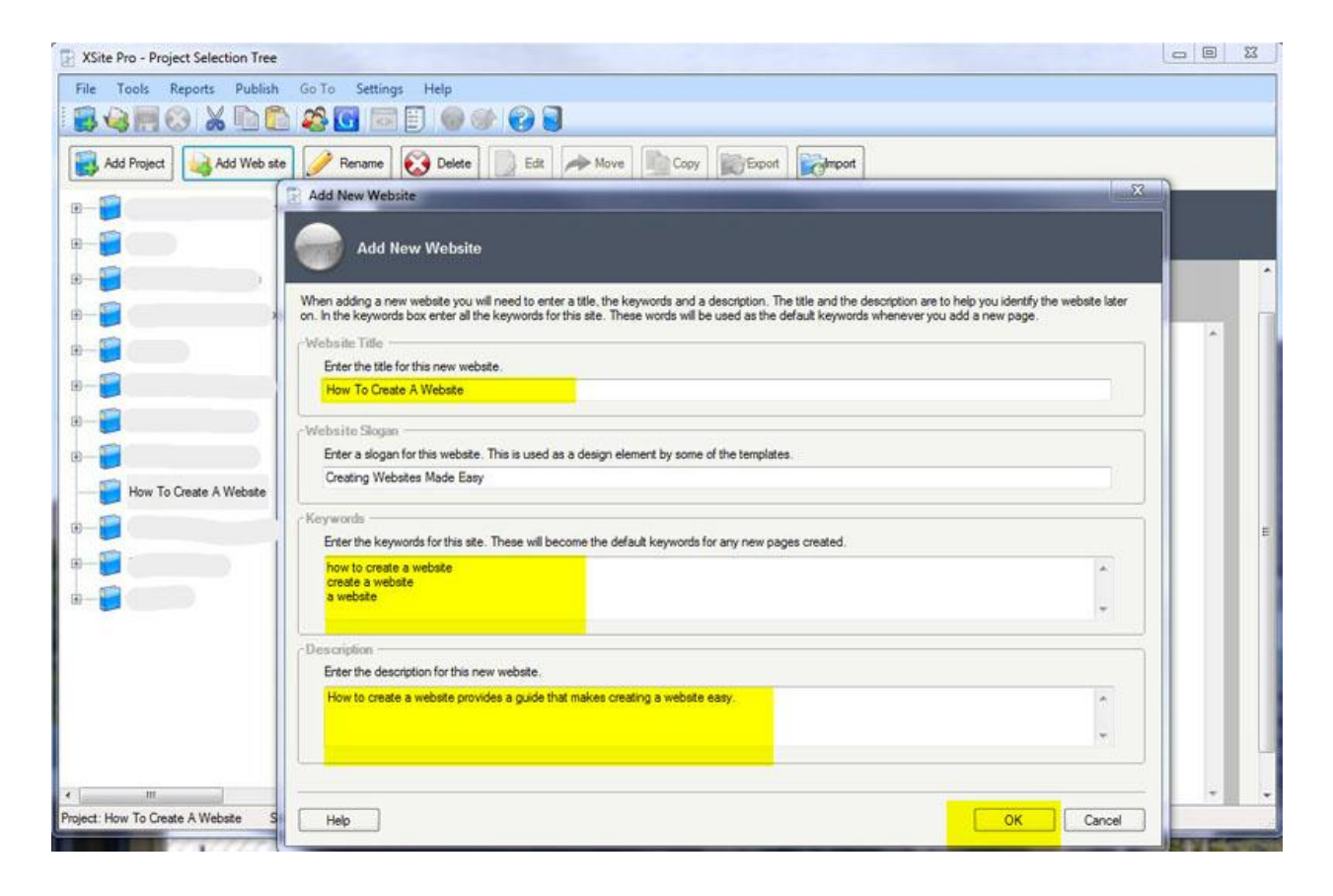

5. XSitePro 2.5 will automatically create the website using Graphical Design 143

| F C C C C C C C C C C C C C C C C C C C                                                                                                    | Web Pages                                                                             | Conter Content Content |                                                              |
|----------------------------------------------------------------------------------------------------|---------------------------------------------------------------------------------------|----------------------------------------------------------------------------------------------------|--------------------------------------------------------------|
| Web site: How To Create A                                                                                                    | Website                                                                               |                                                                                                    |                                                              |
| Company Name                                                                                                    | Web Site Inform<br>Enter the details n<br>inherited by all pa<br>all the details requ | utilian<br>elating to this Web ste in the boxes provided below. Keywords should be added one per line. Note<br>ges added to your ste by default (you may then change the keywords at an individual page level). I<br>ired below are provided.                                                                                                    | that the keywords will be<br>Please take time to ensure that |
| Your Slogan Hore                                                                                                    | Web Ste Title                                                                         | How To Create A Website                                                                                                    |                                                              |
|                                                                                                    | Slogan                                                                                | Creating Websites Made Easy                                                                                                    |                                                              |
| Ander     Ander     A      | Keywords                                                                              | how to create a website<br>create a website<br>a website                                                                                                    | *                                                            |
| manual a feasi facebook and the second and the second and the seco |                                                                                       |                                                                                                    | *                                                            |
| E der strategingen von einer strategingen von der strategingen von der s | Description                                                                           | How to create a website provides a guide that makes creating a website easy.                                                                                                    |                                                              |
| omain: Not Set                                                                                                    |                                                                                       |                                                                                                    | +                                                            |
| age Count: 19<br>reated: Today<br>odfied: Today                                                                                                    | Other Notes                                                                           |                                                                                                    | *                                                            |
| ubished: Never                                                                                                    |                                                                                       |                                                                                                    |                                                              |
| le Count: 17                                                                                                    |                                                                                       |                                                                                                    | 174                                                          |
| hages: 15                                                                                                    | -View Web Site                                                                        | n Browser                                                                                                    |                                                              |

6. To edit the template, click on Page Layout (Third Menu From Top)

| 😯 Web Site Information                                                                                                    | Page Layout | 🗋 Web Pages 🛛 🔝 Oth | er 💮 Publishing Details                                                                                                    |
|----------------------------------------------------------------------------------------------------|-------------|---------------------|----------------------------------------------------------------------------------------------------|
| Icader Panel<br>Background<br>Color White<br>Image header.gf •<br>@ Basic Header<br>Basic Settings<br>At Text Header Graphic<br>Alignment © \$ @ \$ 0 \$ |             | Company Name        | Home Page Contact Us Privacy Site Map                                                                                                    |
| Advanced Header<br>Advanced Settings<br>Height (80) (pixels)<br>Padding (5) (pixels)<br>Designer                                                         |             | II Home Page        | How To Customize Your Site                                                                                                    |
| nfo Bar                                                                                                    | *           | III Articles        | Editing this basic template to meet your needs As well as creating a great-looking overall design (page layout) for your                                                                                                    |
| ent Panel<br>Iain Panel Header                                                                                                    | ÷           | News                | site, these templates give you a head-start with a basic preset site<br>structure. The pages contained within these templates are really just to<br>give you a starting point, and also some copy that you can begin to<br>work with - right off the bat. All you need to do is to is edit the pages, |
| lain Panel                                                                                                    | ×           | II Privacy          | add some more content of your own, set appropriate keywords and<br>publish. A super way to get your site live in double-quick time.                                                                                                    |
| lain Panel Footer<br>light Panel                                                                                                    | * *         | ₩ Site Map          | ABOUT THIS TEMPLATE.<br>This particular template is a 'medium difficulty' design - while the text<br>elements of the design will be very easy to edit there are some<br>graphical elements in the design that require a little more experience to<br>be able to change.                               |

7. In the header panel, click on Info Bar and then click on Designer - edit website name and click ok

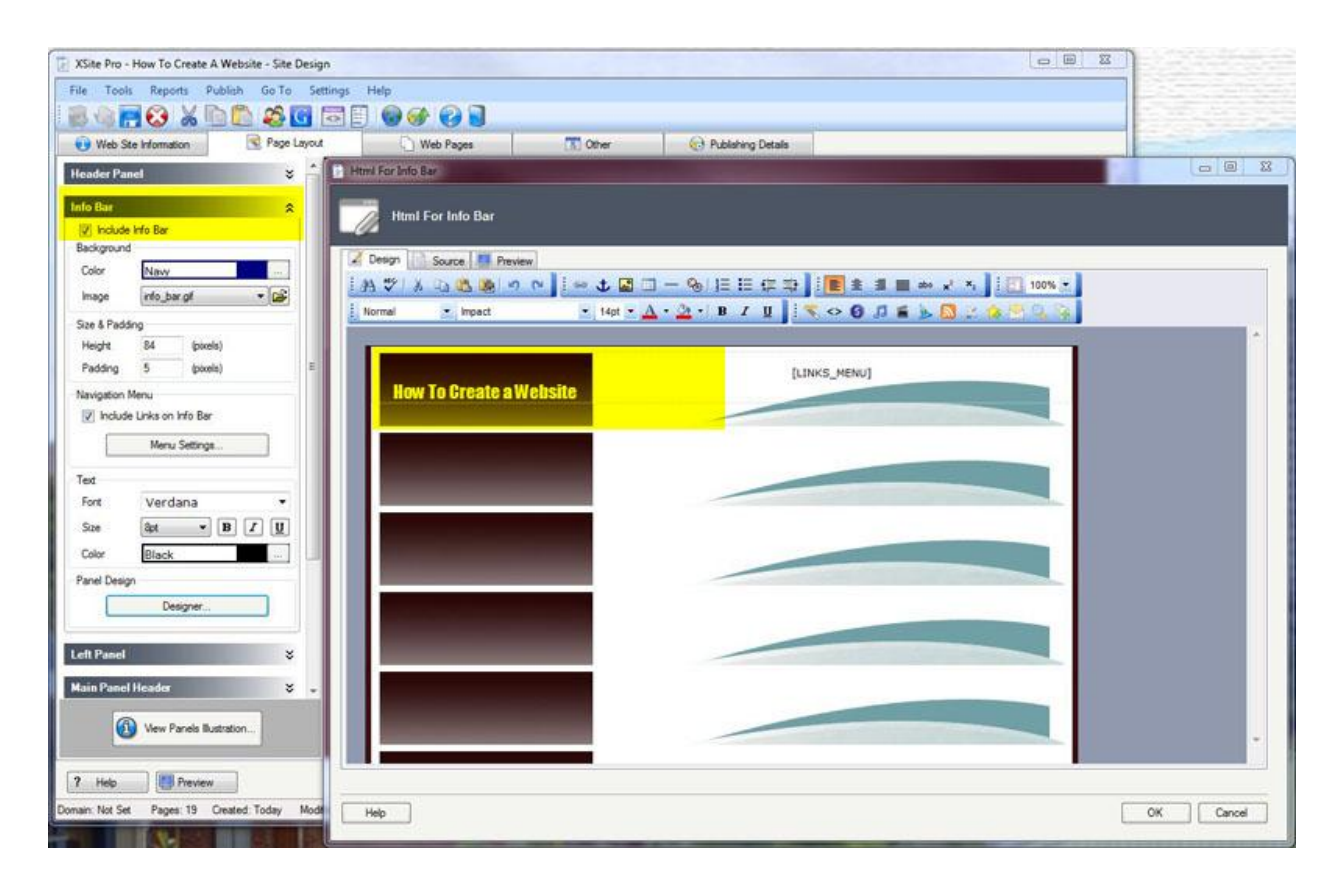

8. In the header panel, click on Main Panel Header and then click on Designer - edit website slogan and click save

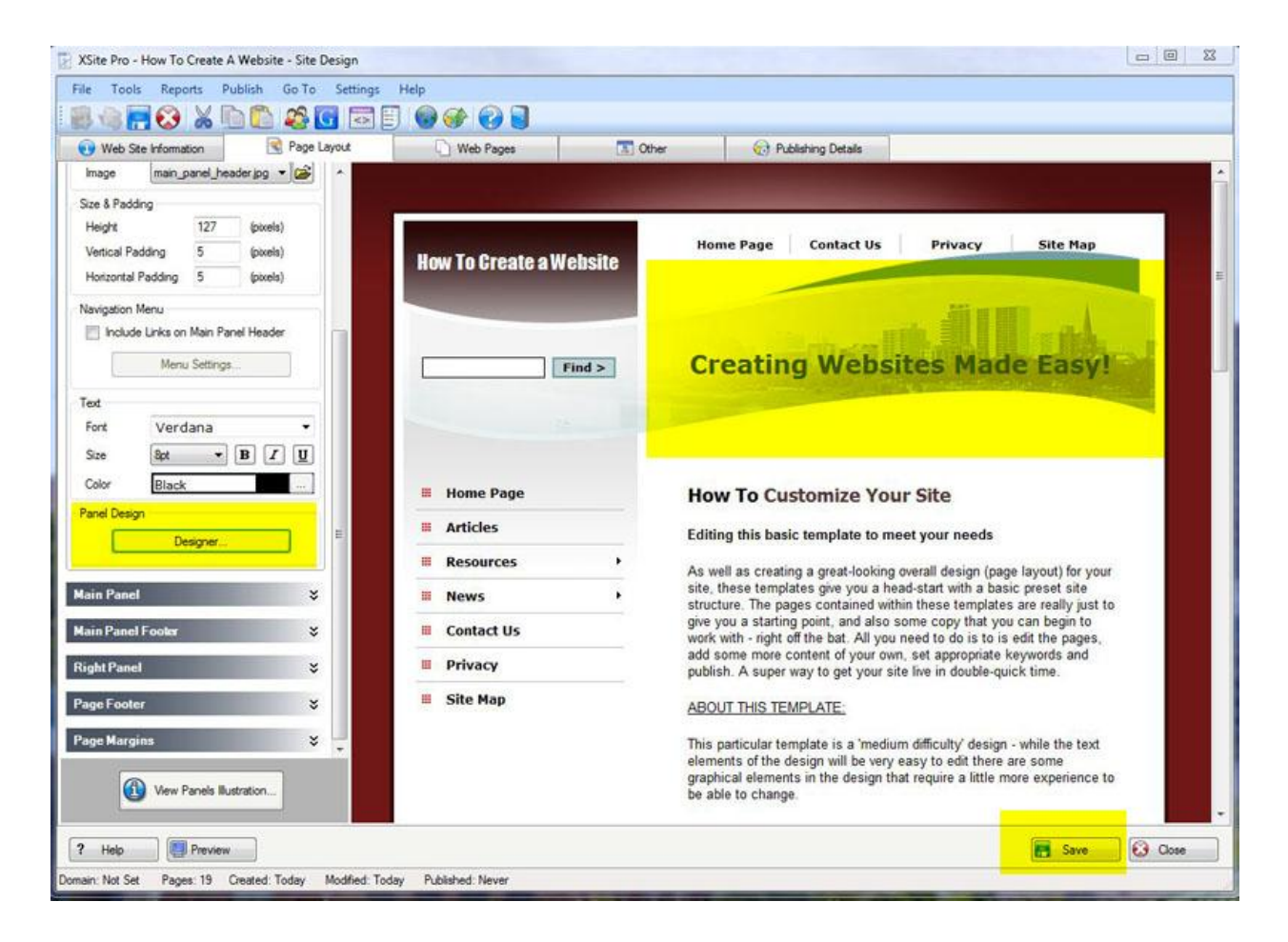

9. In the header panel, click on Page Footer and then click on Designer - edit copyright information and click ok

| XSite Pro - How To Cre                                                                    | ate A Website - Site Design                            |                                                                                                    |                                        |                                       |           |
|-------------------------------------------------------------------------------------------|--------------------------------------------------------|----------------------------------------------------------------------------------------------------|----------------------------------------|---------------------------------------|-----------|
| File Tools Reports                                                                        | Publish Go To Settings                                 | Help                                                                                                    |                                        |                                       |           |
| i 💼 💼 📻 🐼 👹                                                                               | ( 🖻 🖺 🍣 💽 🖻 🗄                                          | ] 🚱 🞯 🔂 📄                                                                                                    |                                        |                                       |           |
| Web Site Information                                                                      | Rage Layout                                            | Web Pages                                                                                                    | C Other                                | Publishing Details                    |           |
| Main Panel Footer                                                                         | Html For Page Footer                                   | CALL STREET, STREET, STREET, STREET, STREET, STREET, STREET, STREET, STREET, STREET, STREET, STREET, STREET, ST |                                        |                                       |           |
| Right Panel<br>Page Fooler                                                                | Html For Page Foo                                      | er                                                                                                    |                                        |                                       |           |
| Include Page Foot Background Color White Image Footer a                                   | Pesign Source P Pr<br>A V A Ca Ca Ca<br>Normal Verdana | eview<br>→                                                                                                    | - %) ≣ !≣ (≢ ≭<br>• <u>≫</u> •   в ∠ ц | ::::::::::::::::::::::::::::::::::::: | 100% ×    |
| Size & Padding<br>Height 49<br>Padding 0<br>Navigation Menu<br>Include Links on I<br>Menu |                                                        | © Copyright How To (                                                                                            | Create A Website 2012                  | All Rights Reserved                   |           |
| Text<br>Font Verda<br>Size Bot<br>Color <u>Black</u><br>Panel Design                      |                                                        |                                                                                                    |                                        |                                       |           |
| Page Margins                                                                              |                                                        |                                                                                                    |                                        |                                       |           |
| P Help                                                                                    | Help                                                   |                                                                                                    |                                        |                                       | OK Cancel |

10. Click on Webpages - in the left-hand panel are all the webpages for the website - delete web pages that are superfluous (not required) - for example, I have deleted all pages except home page, contact us, privacy and sitemap - use the delete to delete pages and click save

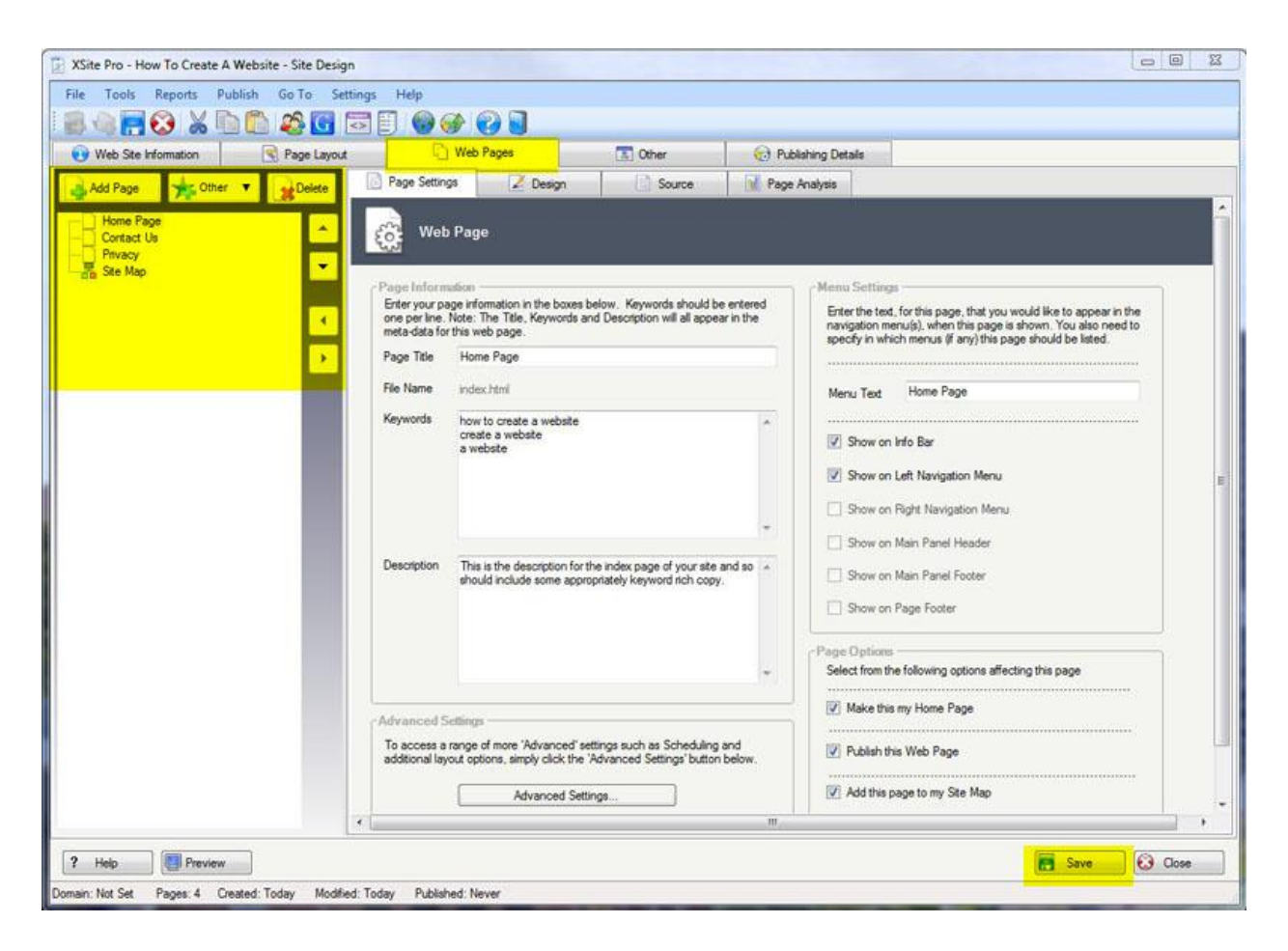

11. Click on Preview (bottom left-hand corner) and preview website - the website is starting to take shape (so far I have spent 5 to 10 minutes creating this website)

| How To Greate a Website                                                              | Home Page Contact Us Privacy Site Map                                                                                                    |
|--------------------------------------------------------------------------------------|----------------------------------------------------------------------------------------------------|
| Find >                                                                               | Creating Websites Made Easy!                                                                                                    |
| <ul> <li>Home Page</li> <li>Contact Us</li> <li>Privacy</li> <li>Site Map</li> </ul> | How To Customize Your Site<br>Editing this basic template to meet your needs<br>As well as creating a great-looking overall design (page layout) for your<br>site, these templates give you a head-start with a basic preset site<br>structure. The pages contained within these templates are really just to<br>give you a starting point, and also some copy that you can begin to<br>work with - right off the bat. All you need to do is to is edit the pages. |
|                                                                                      | add some more content of your own, set appropriate keywords and<br>publish. A super way to get your site live in double-quick time.<br><u>ABOUT THIS TEMPLATE:</u><br>This particular template is a 'medium difficulty' design - while the text<br>elements of the design will be very easy to edit there are some<br>graphical elements in the design that require a little more experience to                                                                    |

12. Click on Design (Fourth Menu From the Top) and highlight the webpage to edit or add content - click on save when finished

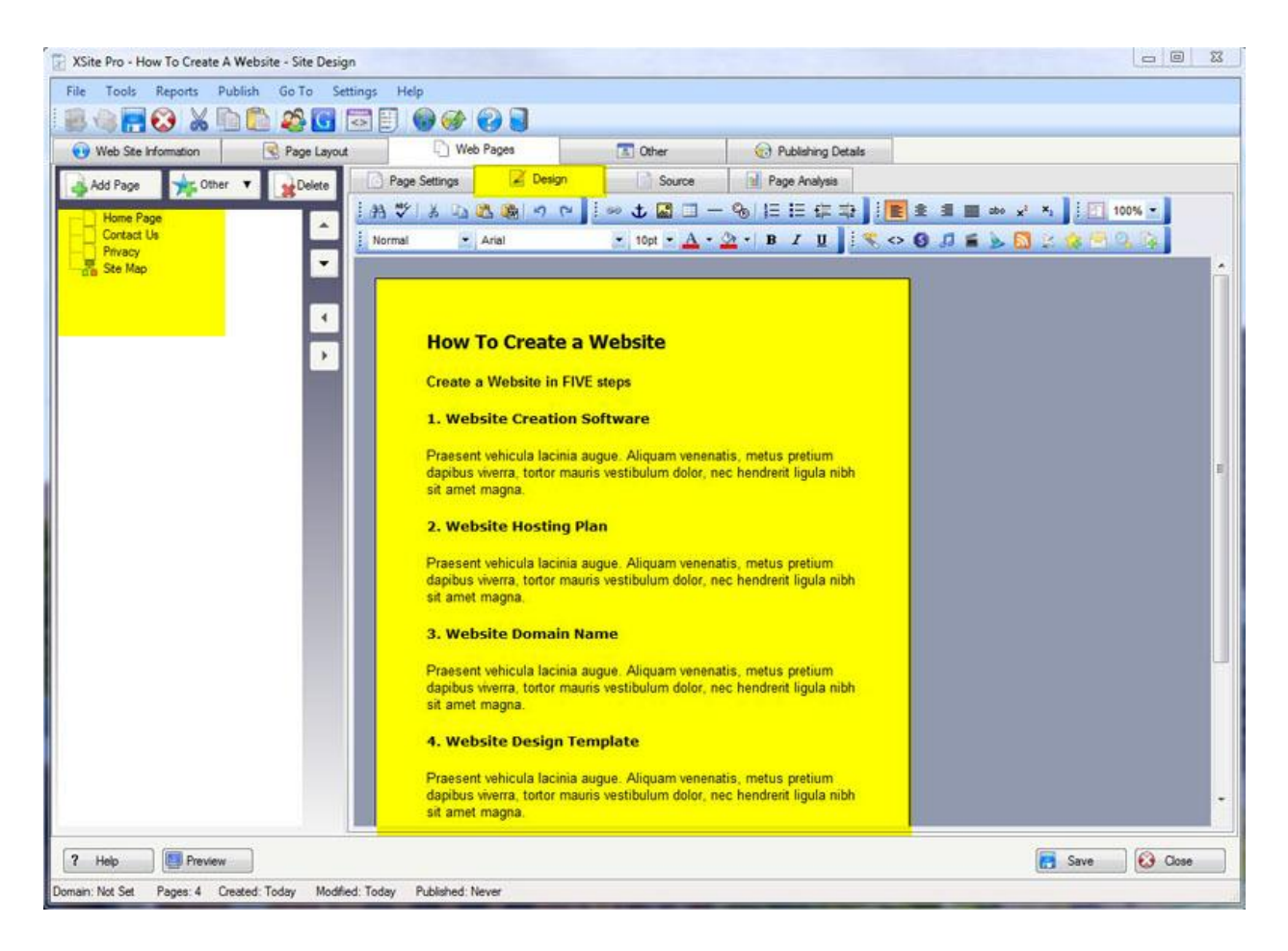

13. Once basic website is completed click on Publishing Details

Fill in domain name
Fill in FTP Server (usually a number - for example: 192.192.12.12)
Fill in FTP Directory (Usually: /public\_html/the-domain-name)
Fill in FTP username (cpanel username)
Fill in FTP password (cpanel password)

14. Once the publishing details are correctly completed, click Publish My Web Site and XSitePro 2.5 will do the rest

|                                                                                                    |                                                                                                    | 2020                                                      |                                           |                                                                                                    |
|----------------------------------------------------------------------------------------------------|----------------------------------------------------------------------------------------------------|-----------------------------------------------------------|-------------------------------------------|----------------------------------------------------------------------------------------------------|
| Web Site Information See Page Lays                                                                       | out 🔷 Web Pages                                                                                       | C Other                                                   | Publishing Details                        |                                                                                                    |
| Publishing Details                                                                                       | ion addition to your weburnance. When you ray                                                         | rhaved your web bosting you                               | thru id have have reven all of the detail | <ul> <li>Once we have extend the period information in the house</li> </ul>                                                                                                    |
| Now, you should not need to do so again - XSteP<br>Web Server Details                                    | to saves your information for you, along with yo                                                      | our Web site files, to make it e                          | asy to publish your site again and again. | COptions                                                                                                    |
| The Domain Name is the unique web 'address' that<br>erver where your site will be published. Unless yo   | st visitors can enter into their browsers in order<br>su have a specific requirement this should be i | to vist your ste. The Home E<br>eft blank.                | irectory is the subfolder on the          | Using the buttons below you can preview your site, check<br>that your FTP settings have been entered correctly or acc<br>additional information and the Web site Cleanup tool. |
| Domain Name                                                                                              |                                                                                                    |                                                           | e.g. www.xstepro.com                      |                                                                                                    |
| Home Directory                                                                                           |                                                                                                    |                                                           |                                           | Check your FTP settings are working correctly.<br>Test FTP Connection                                                                                                    |
| TP Server Details                                                                                        |                                                                                                    |                                                           |                                           |                                                                                                    |
| The FTP Server address, and the directory upon it<br>web-space. If you have any difficulty locating this | t to which you publish your site, should have b<br>information you should contact your web-space      | een communicated to you whe<br>e provider for assistance. | en you first purchased your               | Vew Live Web Ste                                                                                                    |
| FTP Server                                                                                               |                                                                                                    |                                                           | e.g. ftp.domain.com                       |                                                                                                    |
| FTP Directory                                                                                            |                                                                                                    |                                                           |                                           | Click to enter additional Publishing Settings.                                                                                                    |
|                                                                                                    |                                                                                                    |                                                           | V Use Passive Mode                        | Edra Publishing Details                                                                                                    |
| TP Login Details                                                                                         |                                                                                                    |                                                           |                                           | Click to launch the "Web ste Clean-Up Wizard".                                                                                                    |
| Is with the server details above, your Usemame a<br>entered, XSitePro will automatically log into your w | and Password should both have been commun<br>eb-space whenever you publish your site, for r           | icated to you at the time of pu<br>naximum convenience.   | rchasing your web-space. Once             | Run Web Ste Clean-Up                                                                                                    |
| FTP Usemame                                                                                              |                                                                                                    |                                                           |                                           | Circle to an ability and a West with a summed of all                                                                                                    |
| FTP Password                                                                                             |                                                                                                    |                                                           |                                           | Publish My Web Ste                                                                                                    |
|                                                                                                    |                                                                                                    |                                                           |                                           |                                                                                                    |

15. The Website is now available for viewing

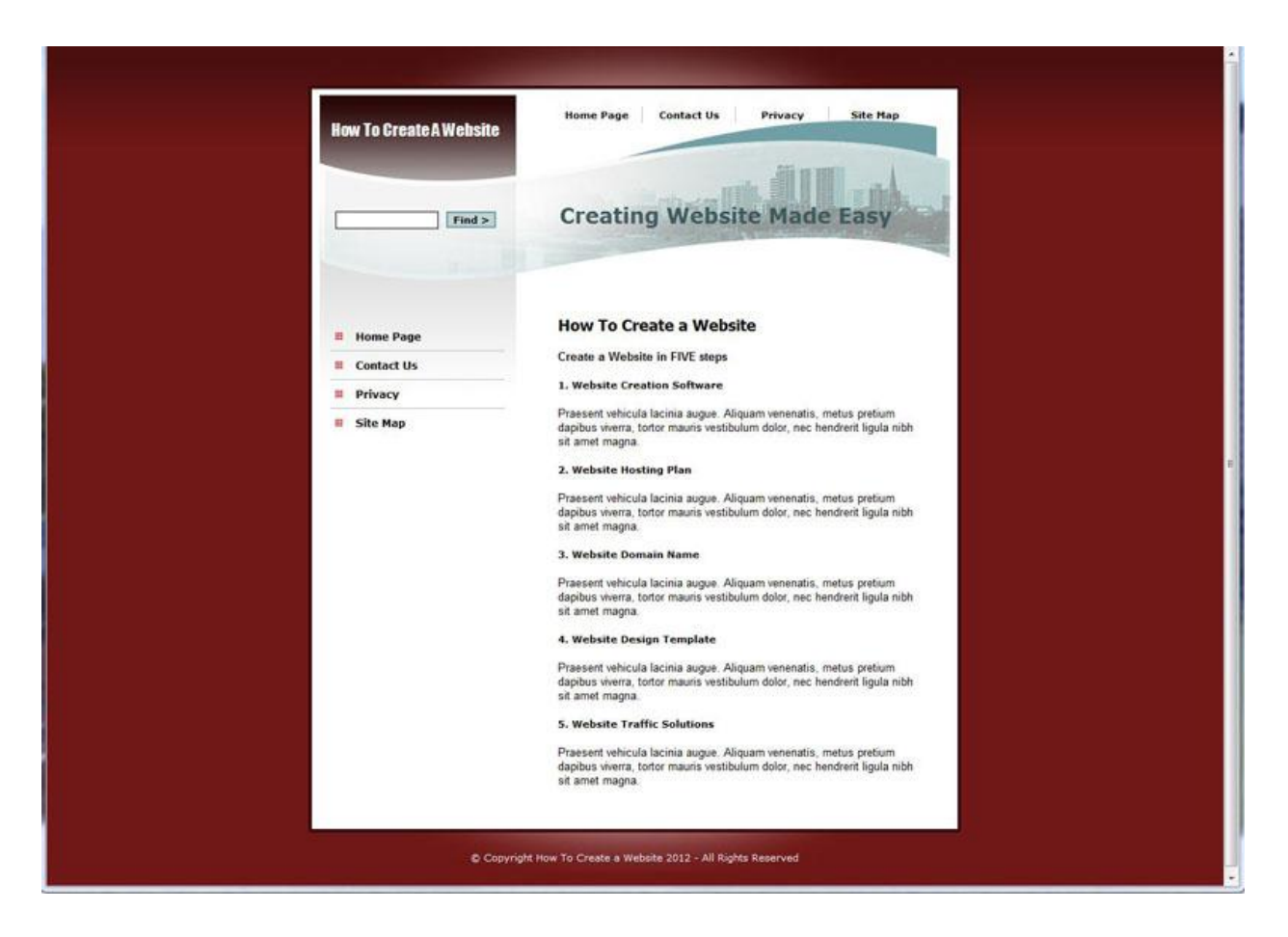

### CONCLUSION

Creating a website with XSitePro 2.5 is quite easy. Of course, as you build your website, you will need to spend more time on it. However, the time you spend will be on adding content. The design work is done for you automatically.

You can preview XSitePro 2.5 by clicking on the following link - <u>How To Create A</u> <u>Website With XSitePro 2.5.</u>